### Submit or Modify an Absence Request In Employee Self Service (ESS)

# Manage Absences in ESS

Employees will use the following tiles in under Time and Attendance in ESS (PeopleSoft) to submit, cancel, and modify absences:

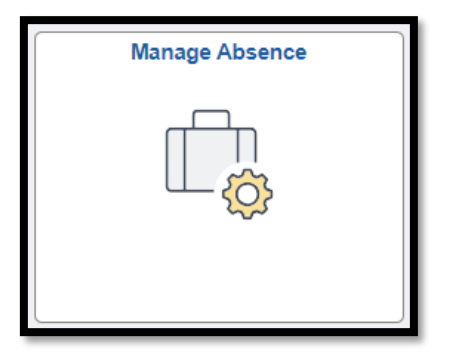

Manage Absences

This tile is used by the employee to submit an absence request and view absences.

| View Requests |
|---------------|
|               |

#### **View Requests**

This tile is used by the employee to view absences and access returned items for rework (modification) when in submitted status prior to manager approval.

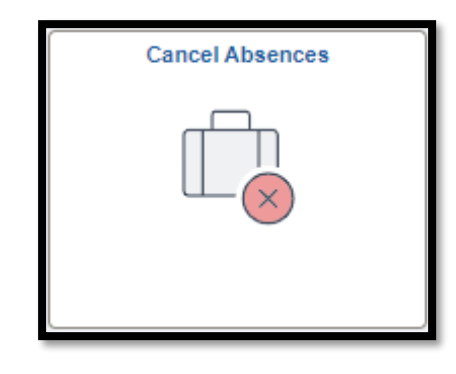

#### **Cancel Absences**

This tile is used by the employee to request a canceled absence for supervisor approval and access returned items for rework (modification) when in canceled status after manager approval.

Employees can log in to PeopleSoft to access their Employee Self Service (PeopleSoft) landing page and access their Time and Attendance tile to submit an absence using the Manage Absence tile.

**Step 1** Access the Employee Self-Service Landing page

Employee Self Service ~

**Step 2** Select the Time and Attendance tile **Step 3** Select the Manage Absence tile

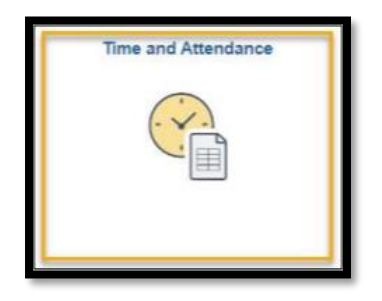

| Manage Absence | 1 |
|----------------|---|
|                |   |
|                | J |

The Manage Absences page displays the following:

- View Absences: View the status of your last three actionable absence requests or view all requests.
- Create a new Request: Submit an absence request.

| Manage Absences                        |                                        |             |                                                             |                   |
|----------------------------------------|----------------------------------------|-------------|-------------------------------------------------------------|-------------------|
| Barri Sam                              |                                        |             |                                                             | View all requests |
| Sick Leave<br>04/23/2025<br>1.50 Hours | Sick Leave<br>04/18/2025<br>4.00 Hours |             | Outstanding Performance Exmplr<br>03/31/2025<br>16.00 Hours | view dil requests |
| Submitted                              | ⊘ Approved                             | :           | ⊘ Approved I                                                |                   |
| Create a new Request                   |                                        |             |                                                             |                   |
| *Start Date 05/01/2025                 |                                        |             | End Date 05/01/2025                                         | Submit            |
| *Absence Name Select Absence N         | lame 🗸 Ap                              | ply Absence |                                                             |                   |

#### Step 4

To submit a new request, update the Start Date and End Date of the absence request. The **+1 Day button** may be used to increment the End Date of the date range.

Note: The End Date is auto populated to the current date when accessing the page. The End Date does not change when submitting a previously dated request or when the absence request is in progress upon applying the Absence Name.

#### Step 5

Select the absence requested from the Absence Name drop-down menu. Once selected, click the Apply Absence Name button.

Note: Only sick and vacation absence request will include an optional reason field that is not required to proceed.

|                                                |        | *Absence Name | Select Absence Name            | Apply Absence |
|------------------------------------------------|--------|---------------|--------------------------------|---------------|
|                                                |        |               | Assistance Dog Training        |               |
|                                                |        |               | Bereavement                    |               |
|                                                |        |               | Blood Donation                 |               |
| reate a new Request                            |        |               | Bone Marrow Donation           |               |
|                                                |        |               | Floating Holiday               |               |
|                                                | Submit |               | Jury Duty                      |               |
|                                                |        |               | Leave Without Pay              |               |
| *Start Data 05/01/2025                         |        |               | Military Leave                 |               |
|                                                | +1 Day |               | Outstanding Performance Exmplr |               |
|                                                |        |               | Parent Attendance/Edu Activity |               |
| Absence Name Select Absence Name Apply Absence |        |               | Select Absence Name            |               |
|                                                |        |               | Sick Leave                     |               |
|                                                |        |               | Vacation Leave                 |               |
|                                                |        |               | Veteran Health                 |               |

| End Date | 04/25/2023 🟥 +1 Day     |
|----------|-------------------------|
| Reason   | Select Absence Reason 🗸 |
|          | Select Absence Reason   |
|          | Scheduled               |
|          | Unscheduled             |
| _        |                         |

#### View after clicking the Apply Absence button

| Manage Absences              | 5                        |                          |                         |                     |                            |                   |
|------------------------------|--------------------------|--------------------------|-------------------------|---------------------|----------------------------|-------------------|
| Marco Contra                 |                          |                          |                         |                     |                            |                   |
|                              |                          |                          |                         |                     |                            | View all requests |
| Sick Leave                   |                          | Sick Leave               |                         | Outstandi           | ing Performance Exmpl      | r                 |
| 04/23/2025                   |                          | 04/18/2025               |                         | 03/31/202           | 5                          |                   |
| 1.50 Hours                   |                          | 4.00 Hours               |                         | 16.00 Hou           | irs                        |                   |
| Submitted                    | :                        | ⊘ Approved               | :                       | ⊘ Approve           | ed 🚦                       |                   |
| Create a new Reques          | st                       |                          |                         |                     |                            |                   |
|                              |                          |                          |                         |                     |                            | Submit            |
| *Start Date                  | 05/01/2025               |                          |                         | End Date 0          | 5/01/2025                  | +1 Day            |
|                              |                          |                          |                         | Denser [            |                            |                   |
| *Absence Name                | Sick Leave               | ~ [                      | Apply Absence           | Reason              | Select Absence Reason      |                   |
|                              | Balance 425.00 Ho        | urs**                    |                         |                     |                            |                   |
| Partial Days & Hours         | None                     |                          | >                       |                     |                            |                   |
| Total Hours                  | 8.00 Hou                 | s                        |                         |                     |                            |                   |
|                              |                          |                          |                         |                     |                            |                   |
| Comments                     |                          |                          |                         |                     |                            |                   |
|                              |                          |                          |                         |                     |                            |                   |
| Attachments                  |                          |                          |                         |                     |                            |                   |
| You have not added any       | Attachments.             |                          |                         |                     |                            |                   |
| Add Attachment               |                          |                          |                         |                     |                            |                   |
| Disclaimer: The current bala | ances do not reflect lea | ave requests that have r | not been approved by yo | ur supervisor and u | unprocessed in the UT Peop | leSoft system.    |

### If taking a **full day** off, Partial Days and Hours will remain as **None**. Duration will display the scheduled hours for the period.

If taking anything **less than a full day** off (ex: 5 hours), select the Partial Days & Hours box. You will then select All Days from the dropdown and enter the number of hours in the duration field. Then click **Done** and verify the duration.

Note: The Begin Time field is optional and not required to submit the absence request.

| Cancel Partial Days & Hours Done         | Cancel Partial Days & Hours Done                                       | *Start Data 05/01/2025                                         |
|------------------------------------------|------------------------------------------------------------------------|----------------------------------------------------------------|
| Partial Days & Hours None  All Days None | Partial Days & Hours All Days V<br>Duration 5 Hours<br>Begin Time -: ① | *Absence Name Sick Leave  Apply Absence Balance 425.00 Hours** |
|                                          |                                                                        | Partial Days & Hours All Days                                  |
|                                          |                                                                        | Total Hours 5.00 Hours                                         |

### **UTSA** People Excellence

| Partial Days & Hours | None |       |
|----------------------|------|-------|
| Total Hours          | 8.00 | Hours |

# **Submit an Absence**

Step 6

#### Step 7

If necessary, enter comments in the Comments box field.

\*Note: These comments will be routed with the request to the supervisor. Do not include any Personal Health Information.

| Comments |   |  |
|----------|---|--|
|          | Ē |  |

#### Step 8

If necessary, the Add Attachments can be used to upload documents related to the absence request submitted (i.e.: Document for Veterans Health Leave).

To upload the document, select My Device, select the file and select Open and click upload. Then click Done.

|                                     | File Attachment ×                       |
|-------------------------------------|-----------------------------------------|
|                                     | Choose From                             |
| Attachments                         |                                         |
| You have not added any Attachments. | My Device                               |
| Add Attachment                      | Upload Clear                            |
| Add Attachment                      | Test_attachment.pdf<br>File Size: 184KB |
|                                     |                                         |

#### Step 9

Review the absence request to verify information is accurate. Then select **Submit.** There will then be a pop-up window to confirm submission, select Yes or No on the confirmation message.

- > Yes, will submit the absence request.
- > No, will return you to the absence request to make any necessary changes.

| Create a new Request             |                                                                                                    |
|----------------------------------|----------------------------------------------------------------------------------------------------|
| *Start Date                      | 05/01/2025         End Date         05/01/2025         +1 Day                                                             |
| *Absence Name                    | Sick Leave     Apply Absence     Reason     Select Absence Reason                                                         |
|                                  | Balance 425.00 Hours**                                                                                                    |
| Partial Days & Hours             | All Days >                                                                                                    |
| Total Hours                      | 5.00 Hours                                                                                                    |
| Comments                         |                                                                                                    |
| A 44 h                           |                                                                                                    |
| You have not added any Attack    | iments.                                                                                                    |
| Disclaimer: The current balances | do not reflect leave requests that have not been approved by your supervisor and unprocessed in the UT PeopleSoft system. |

| Are you sure | e you want<br>Requ | to Submit this Absence<br>lest? |
|--------------|--------------------|---------------------------------|
|              | Yes                | No                              |

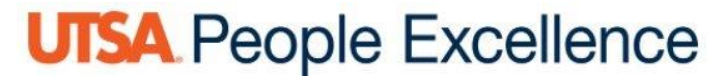

The status of the absence request may be viewed from the Manage Absence page. If the request is not visible on this page, the **View all requests** link or the **View Request** tile may be used to view the status of submitted absence requests.

Absence balances will be depleted upon approval and processing of the absence request. Current absence balances may be viewed on the Absence Balance Details page.

| anage Absences |   |            |   |            |   |                      |
|----------------|---|------------|---|------------|---|----------------------|
| P. 1.1 (2002)  |   |            |   |            |   | <br>View all request |
| SICK Leave     |   | SICK Leave |   | SICK Leave |   |                      |
| 05/01/2025     |   | 04/23/2025 |   | 04/18/2025 |   |                      |
| 5.00 Hours     |   | 1.50 Hours |   | 4.00 Hours |   |                      |
| ✓ Submitted    | : |            | : | Approved   | : |                      |

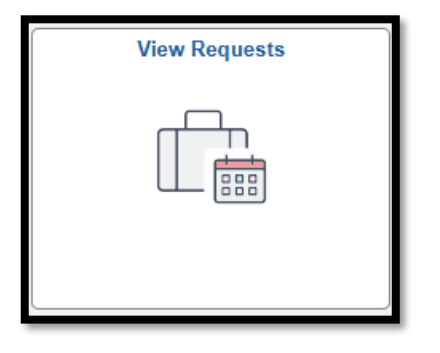

# **Modify Absence Request**

# **Modify Request Overview**

Modifying an absence request is a joint effort between the employee and supervisor and is dependent on the workflow status of the absence.

| View Requests  |            |
|----------------|------------|
|                |            |
| View Requests  |            |
| Ŧ              |            |
| Vacation Leave | 07/07/2023 |
| Approved       | 8 Hours    |
|                |            |

#### **Approved Absence Status**

#### **Submitted Absence Status**

| View Reque                 | its                     |
|----------------------------|-------------------------|
| View Reques                | \$                      |
| Vacation Leav<br>Submitted | 9 07/14/2023<br>8 Hours |

# Modifying an Absence Request in Submitted Status

If the absence request is in a Submitted status and in the managers queue; managers will initiate the process using the following steps:

| View Requests  |            |
|----------------|------------|
|                |            |
| View Requests  |            |
| Ŧ              |            |
| Vacation Leave | 07/14/2023 |
| Submitted      | 8 Hours    |
|                |            |

| Staff      | Step Item                                                  |
|------------|------------------------------------------------------------|
|            | Request Status: Submitted (for Supervisor approval)        |
| Supervisor | Log in to PeopleSoft system                                |
| Supervisor | Access Manager Self Service landing page                   |
| Supervisor | Access Team Time and Attendance tile                       |
| Supervisor | Access Multiple Absence Requests or HRMS Approval tile     |
| Supervisor | Push Back (Return) Absence Request                         |
|            | Request Status: Rework (for Employee Rework)               |
| Employee   | Log in to PeopleSoft system                                |
| Employee   | Access Employee Self Service landing page                  |
| Employee   | Access Time and Attendance tile                            |
| Employee   | Access View Requests tile                                  |
| Employee   | Access Reworked Absence Request                            |
| Employee   | Modify and Resubmit Absence Request                        |
|            | <b>Request Status: Submitted</b> (for Supervisor approval) |

# Modify Absence Request in Approved Status

If the absence request is in an Approved status, employees will initiate the process following these steps:

|                 |            |       |          |            | Cancel Absence |
|-----------------|------------|-------|----------|------------|----------------|
| Absence Details |            |       |          |            |                |
| Start Date      | 04/18/2025 |       | End Date | 04/18/2025 |                |
| Absence Name    | Sick Leave |       | Reason   | Scheduled  |                |
| Total Hours     | 4.00       | Hours | Status   | Approved   |                |
| Comments        |            |       |          |            |                |

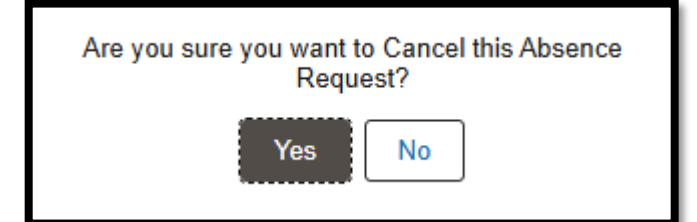

| Staff      | Step Item                                              |  |  |
|------------|--------------------------------------------------------|--|--|
| Employee   | Log in to PeopleSoft system                            |  |  |
| Employee   | Access Employee Self Service landing page              |  |  |
| Employee   | Access Time and Attendance tile                        |  |  |
| Employee   | Access Cancel Absences tile                            |  |  |
| Employee   | Access Approved Absence Request Needing to Modify      |  |  |
| Employee   | Click Cancel Absence and confirm Request to Cancel     |  |  |
|            | Request Status: Submitted (for Supervisor approval)    |  |  |
| Supervisor | Log in to PeopleSoft system                            |  |  |
| Supervisor | Access Manager Self Service landing page               |  |  |
| Supervisor | Access Team Time and Attendance tile                   |  |  |
| Supervisor | Access Multiple Absence Requests or HRMS Approval tile |  |  |
| Supervisor | Approve Absence Cancelation Request                    |  |  |
|            | Request Status: Approved (for Employee Review)         |  |  |
| Employee   | Log in to PeopleSoft system                            |  |  |
| Employee   | Access Employee Self Service landing page              |  |  |
| Employee   | Access Time and Attendance tile                        |  |  |
| Employee   | Access Manage Absence tile                             |  |  |
| Employee   | Modify and Resubmit Canceled Absence Request           |  |  |
|            | Request Status: Submitted (for Supervisor approval)    |  |  |